Rydych nawr ar dudalen system Schoolgateway.

#### Cliciwch 'Anfon PIN'.

Bydd PIN 4 digid yn cael ei yrru i chi drwy neges destun i'ch ffôn symudol.

Byddwch angen y PIN yma bob tro y byddwch yn mewngofnodi felly cadwch o'n saff!

Yna byddwch yn cael eich cyfeirio i'r dudalen gartref a bydd manylion eich

plentyn/plant yn ymddangos yma.

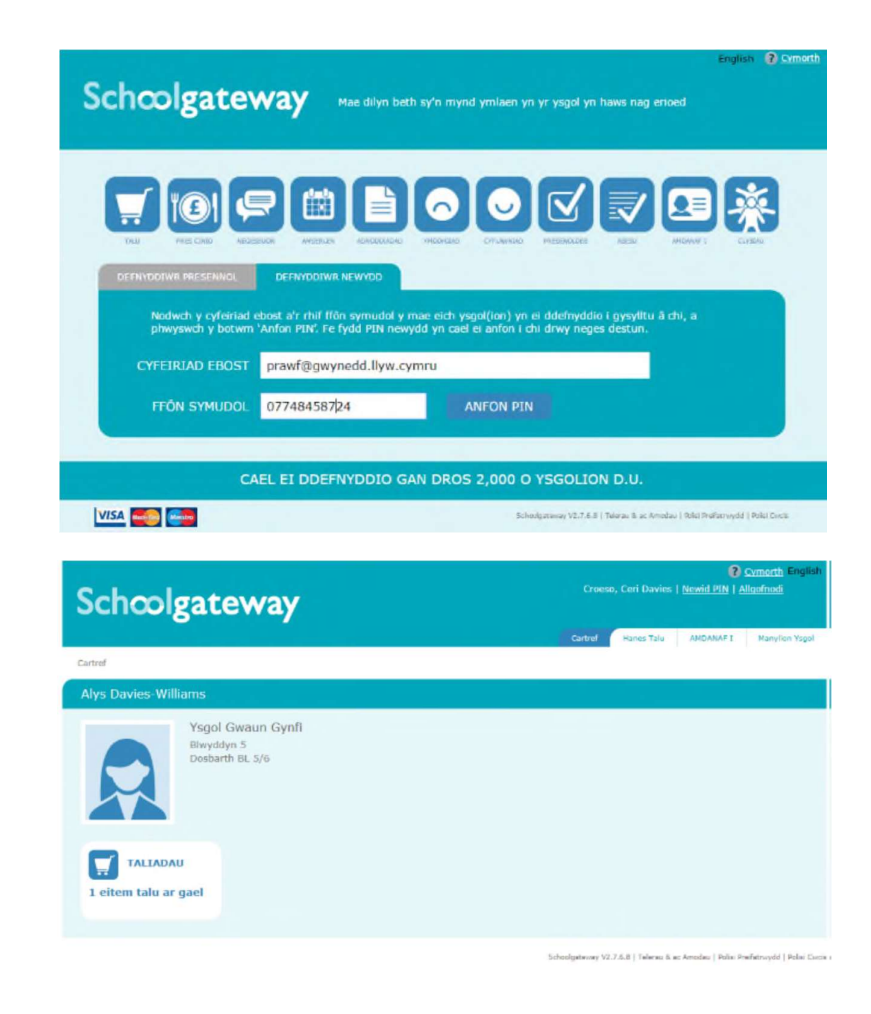

Os ydych yn cael problemau mewngofnodi cofiwch sicrhau bod eich e-bost a'ch rhif ffôn symudol sydd wedi eu cofrestru gyda'r ysgol yn cyd-fynd gyda'r hyn sydd wedi ei gofrestru.

Cysylltwch â'ch ysgol i wneud yn siŵr fod ganddynt y manylion cywir.

## Taliadau

I weld neu i wneud taliad cliciwch yr eicon **'Taliadau'** ar y dudalen gartref.

Cliciwch y botwm 'Ychwanegu' wrth ochr y taliad(au) perthnasol.

# Schoolgateway

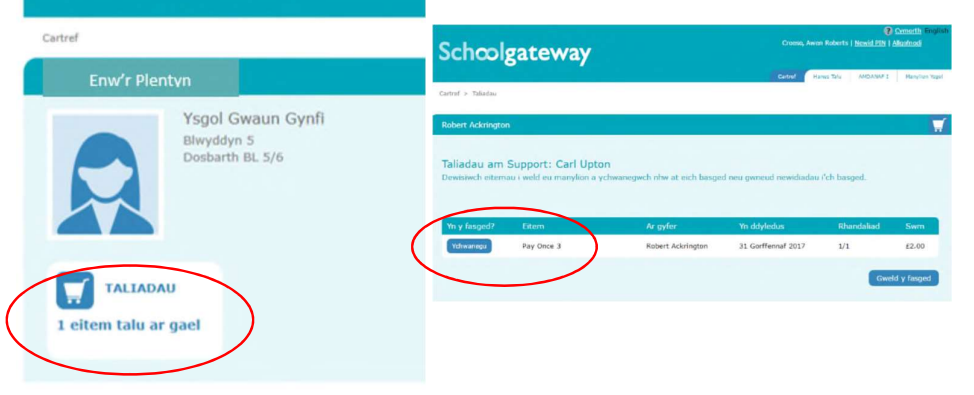

Nodwch faint ydych eisiau ei dalu yn y blwch **'swm'** yna clicio' **Ychwanegu i'r fasged'**.

Efallai y bydd angen i chi nodi eich caniatâd e.e. i blentyn fynd ar drip ysgol a / neu nodi unrhyw sylw mewn ymateb i gwestiwn gan yr ysgol.

| Cinio rsgoi (Presi   | Linio C       |
|----------------------|---------------|
| Adolygwch y manyli   | on isod.      |
| Ar gyfer:            | Enwir elentyn |
| Dyddiad dyledus:     | 11 Medi 2017  |
| Swm:*                | E 5.00 ×      |
| Rhandaliad:          | 101           |
| Swm:*<br>Rhandaliad: | E 5.00 ×      |

Mae'n bosib i chi ychwanegu mwy o eitemau i'r fasged drwy ddilyn y camau uchod ac yna clicio '**Gweld y fasged'** ac yna clicio '**Talu'**. Yna byddwch yn cael crynodeb o daliadau fel hyn:

| Crynodeb o daliad<br>Adolygwch yr eitemau yr<br>Pwyswch Talu er mwyn n | au<br>n eich basged a chadamhau bod yr holl fa<br>odi eich manylion talu. | anylion yn gywir. |                  |                     |
|------------------------------------------------------------------------|---------------------------------------------------------------------------|-------------------|------------------|---------------------|
| Eitem                                                                  | Ar gyfer                                                                  | Caniatâd          | Sylw             | Swm                 |
| Pay Once 3 (1/1)                                                       | Robert Ackrington                                                         |                   |                  | £2.00               |
| Cyfanswm                                                               |                                                                           |                   |                  | £2.00               |
|                                                                        |                                                                           |                   | Dychwelyd i'r ri | hestr taliadau Talu |

## **Opsiwn 1 -Sefydlu Trosglwyddiad Banc Uniongyrchol**

Gallwch roi eichmanylion banc i fewn unwaith a bydd rhain yn cael eu cadw yn eich cyfrif wedyn.

Cliciwch **'talu'** yna **'Trosglwyddiad Banc Uniongyrchol'** 

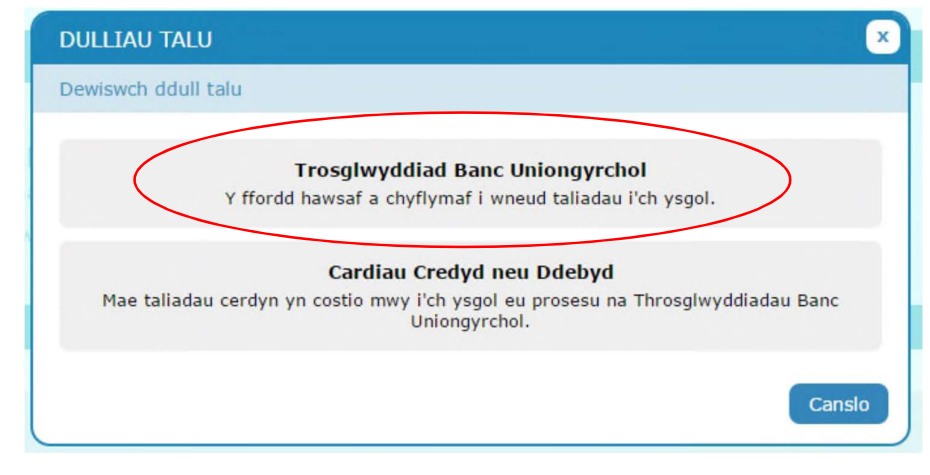

Rhowch eich enw llawn, cyfeiriad amanylion banc. Cliciwch **'talu'** i orffen.

Bydd gennych yr opsiwn i dalu gyda cherdyn debyd neu gredyd gwahanol ar unrhyw adeg.

| inw cyntar:          | Alan                                                                                                    |
|----------------------|----------------------------------------------------------------------------------------------------|
| Cyfenw:*             | Smith                                                                                                    |
| linell Cyfeiriad 1:* | Y Castell                                                                                                    |
| Dinas:*              | Caernarfon                                                                                                    |
| Côd Post:*           | LL49 9RA                                                                                                    |
| nw Daliwr y Cyfrif:* | Mr Alan Smith                                                                                                    |
|                      | 40 32 65                                                                                                    |
| Côd Didoli:*         |                                                                                                    |
| Côd Didoli:*         | 12345678                                                                                                    |
| Côd Didoli:*         | 12345678<br>🗷 Rwy'n cadarnhau mai fi yw dallwr y cyfrif a'r unig un y mae'n ofynnol iddo/iddi awdurdodi gwariant o'r cyfrif hwn |

|                                          | Schoolgateway                                                            | Croes   | o, Ceri Davies | I Newid PIN I A | Cymorth English i<br>Baofnedi |
|------------------------------------------|--------------------------------------------------------------------------|---------|----------------|-----------------|-------------------------------|
|                                          | Cartrel > Alys Davies-Williams - Taliadau > Cadarnhai/r Handad           | Cartral | Harres Talu    | ANDANAF 1       | Mamplion Yagal                |
| Cliciwch 'anfon' i gadarnhau'r manylion. | Enw plentyn                                                              |         |                |                 | M                             |
|                                          | Cadarnhau Debyd Uniongyrchol<br>Gwiriwch bod eich manylion banc yn gywir |         |                |                 |                               |
|                                          | Manylion                                                                 |         |                |                 |                               |
|                                          | Enw Daliwr y Cyfrif:<br>Côd Didoll:<br>Rhif y Cyfrif:                    |         |                |                 |                               |
|                                          |                                                                          |         |                | Yn ôl           | Anfon                         |

Bydd hyn yn cadarnhau eich bod yn fodlon sefydlu Trosglwyddiad Banc Uniongyrchol. Gallwch ddarllen y gwarant Debyd Uniongyrchol a cewch e-bost yn cadarnhau eich bod wedi sefydlu'r Trosglwyddiad Banc Uniongyrchol.

Unwaith bydd eich Trosglwyddiad Banc Uniongyrchol wedi ei sefydlu, byddwch yn gweld tudalen i adolygu eich taliad cyn symud ymlaen. I barhau dewiswch **Gwneud Taliad** neu i ddychwelyd i'r fasged i wneud unrhyw newidiadau dewiswch **Dychwelyd i'r fasged**.

Byddwch yn gweld cadarnhad fod y taliad wedi ei wneud.

Nodwch bod y taliad cyntaf drwy Drosglwyddiad Banc Uniongyrchol yn cymryd **4 diwrnod** i'r arian adael eich cyfrif. Bydd y taliadau wedi hynny yn cymryd **3 diwrnod**, ond bydd **yr ysgol yn gweld y credyd yn syth**.

## Opsiwn 2- Talu gyda cerdyn debyd neu gredyd

Nodwch fanylion y cerdyn a pherchennog y cerdyn a chliciwch '**Ewch Ymlaen'**.

I ganslo taliad a dychwelyd i'r Porth Ysgol, cliciwch '**Canslo'**.

Efallai y cewch eich arall gyfeirio i dudalen diogelu. Bydd hyn yn cael ei ddilysu gan Visa neu MasterCard SecureCode yn ddibynnol ar eich cerdyn.

Pan fydd eich taliad yn cael ei awdurdodi bydd manylion y trafodyn yn ymddangos.

I argraffu'r crynodeb, cliciwch '**Argraffu'**.

#### Cliciwch 'Cwblhau Taliad'.

Byddwch wedyn yn mynd nol i'r Porth Ysgol. Byddwch yn derbyn e-bost yn cadarnhau manylion.

|                                                                                                    | Schoolgateway                                                                                              |
|----------------------------------------------------------------------------------------------------|----------------------------------------------------------------------------------------------------|
| sagepay                                                                                                    |                                                                                                    |
| Manylion Trafo                                                                                             | diad                                                                                                    |
| Er Mwyn Talu am : Bydd                                                                                     | y gweithrediad hwn yn ymddangos ar eich cerdyn fel ISUZ/SchoolGateway                                      |
| Swm : 5.00                                                                                                 | ) GBP                                                                                                    |
| Detholwch Ddu                                                                                              | ul Talu                                                                                                    |
| Cliciwsch isod i ddethol                                                                                   | v math e gerdyn y dymunwch ei ddefnyddie                                                                   |
| citement isou i duechor                                                                                    | y maar o gerayn y aynanwar er adeniyadio.                                                                  |
| VISA                                                                                                    |                                                                                                    |
| Cliciwch y botwm cans                                                                                      | lio isod yn unig os bwriedwch derfynu'r broses dalu hon.                                                   |
| Construct.                                                                                                 |                                                                                                    |
| Cansliwch                                                                                                  |                                                                                                    |
|                                                                                                    | 510-                                                                                                    |
| n 0:                                                                                                    | s nad yw eich porwr yn dangos y clo clap ar eich sgrin cliciwch ar y clo clap hwn.                         |
|                                                                                                    |                                                                                                    |
|                                                                                                    |                                                                                                    |
|                                                                                                    | Schoolgateway                                                                                              |
| sage pay                                                                                                   |                                                                                                    |
|                                                                                                    | diad                                                                                                    |
| Manulion Trafo                                                                                             |                                                                                                    |
| Manylion Trafo                                                                                             |                                                                                                    |
| Manylion Trafo<br>Er Mwyn Talu am : Bydd                                                                   | y gweithrediad hwn yn ymddangos ar eich cerdyn fel ISUZ/SchoolGateway                                      |
| Manylion Trafo<br>Er Mwyn Talu am : Bydd<br>Swm : 5.00                                                     | y gweithrediad hwn yn ymddangos ar eich cerdyn fel ISUZ/SchoolGateway                                      |
| Manylion Trafo<br>Er Mwyn Talu am : Bydd<br>Swm : 5.00                                                     | y gweithrediad hwn yn ymddangos ar eich cerdyn fel ISUZ/SchoolGateway                                      |
| Manylion Trafo<br>Er Mwyn Talu am : Bydd<br>Swm : 5.00                                                     | l y gweithrediad hwn yn ymddangos ar eich cerdyn fel ISUZ/SchoolGateway                                    |
| Manylion Trafo<br>Er Mwyn Talu am : Bydd<br>Swm : 5.00<br>Rhowch y Man                                     | y gweithrediad hwn yn ymddangos ar eich cerdyn fel ISUZ/SchoolGateway<br>O GBP<br>ylion Cerdyn i mewn      |
| Manylion Trafo<br>Er Mwyn Talu am : Bydd<br>Swm : 5.00<br>Rhowch y Man<br>Rhif y Cerdyn:*                  | y gweithrediad hwn yn ymddangos ar eich cerdyn fel ISUZ/SchoolGateway                                      |
| Manylion Trafo<br>Er Mwyn Talu am : Bydd<br>Swm : 5.00<br>Rhowch y Man<br>Rhif y Cerdyn.*<br>Math o Gerdyn | y gweithrediad hwn yn ymddangos ar eich cerdyn fel ISUZ/SchoolGateway O GBP ylion Cerdyn i mewn MasterCard |

| Rhif y Cerdyn:*   |               |             |
|-------------------|---------------|-------------|
| Math o Gerdyn     | MasterCard    |             |
| EnwCyntaf.*       |               |             |
| Cyfenw:*          |               |             |
| Dilys o:          | Mis Słwyddyn: |             |
| Dyddiad Terfynu:* | Mis Słwyddyn: |             |
| Côd diogelwch:*   |               |             |
| Yn ôl             |               | Ewch ymlaen |
| Cansliwch         |               |             |
|                   |               |             |
|                   | FAOs          |             |

I ddychwelyd i'r rhestr o daliadau sydd ar gael i chi, cliciwch 'Yn ôl i'r dudalen taliadau'.

#### Hanes Taliadau

Gallwch weld pob taliad rydych wedi eu gwneud trwy glicio '**Hanes Talu'** 

Gallwch newid y dyddiadau os ydych yn chwilio am daliad o fewn cyfnod penodol.

I arbed copi o hanes eich taliadau cliciwch y botwm **'Lawrlwytho hanes trafodyn'**.

| Schœ                                                         | lgat                                           | ewa                                      | у                                         |                       | Croeso, Ceri D | Davies   <u>Newid PIN</u> | Allqofnodi |
|--------------------------------------------------------------|------------------------------------------------|------------------------------------------|-------------------------------------------|-----------------------|----------------|---------------------------|------------|
| Cartref > Hanes T                                            | alu                                            |                                          |                                           |                       | Cartrel Hanes  | Talu AMDANAF I            | Manylion   |
| Taliadau                                                     |                                                |                                          |                                           |                       |                |                           |            |
| Hanoc Tali                                                   | 1                                              |                                          |                                           |                       |                |                           |            |
| Hanes Talı<br>Gweld a lawrh<br>Dyddiad dechi<br>Dewiswch wei | J<br>wytho hane<br>rau: 13 May<br>thrediad o'r | s eich trafo<br>wrth 2017<br>rhestr i we | dion.<br>Dyddiad<br>Id manylion y taliad. | gorffen: 13 Medi 2017 | >              |                           |            |

# Newid eich PIN i rif o'ch dewis chi

| Pe byddwch eisiau newid eich<br>rhif PIN ewch i <b>'Newid PIN'</b> ar | Schoolgateway                                                         |
|-----------------------------------------------------------------------|-----------------------------------------------------------------------|
| dop dde y dudalen.                                                    | Cartret > Hanes Talu                                                  |
|                                                                       | Taliadau                                                              |
| Nodi eich PIN presennol.                                              | Schoolgateway                                                         |
| Nodi eich PIN newydd ac eto i'w<br>gadarnhau.                         | ्रिम्<br>अर्ट्स                                                       |
| Dewiswch <b>IAWN</b> i arbed eich PIN<br>newydd.                      | ***       Cam 1: Rhowch eich PIN cyfredol i mewn         PIN cyfredol |

# Ailosod eich PIN

I ailosod eich PIN, dewiswch Wedi anghofio'ch PIN yn y dudalen mewngofnodi.

| Schoolgateway Mae dilyn beth sy'n mynd ymlaen yn yr ysgol yn haw                                                                                                    | English 🕐 <u>Cymorth</u><br>i nag erioed                        |
|----------------------------------------------------------------------------------------------------|-----------------------------------------------------------------|
|                                                                                                    |                                                                 |
| CYFEIRIAD EBOST<br>Rhaid i'r eboit nydych yn ei ddefnyddio gyfateb i'r un sydd wedi ei gofrestru gyda'ch ysgol(ion) ac yn cael ei ddefnyddio yn e<br>COFIO FY MANYLION<br>PIN<br>Wedi anshofio'ch PIN2                                                                                                    | ich Cyfrif Cyngor Gwynedd                                       |
| CAEL EI DDEFNYDDIO GAN DROS 2,000 O YSGOLION D                                                                                                    | . <b>U.</b><br>& ac Amodau   Polisi Preifatrwydd   Polisi Cwcis |
|                                                                                                    |                                                                 |
| Fersiwn 2.7.68 Schoolgateway                                                                                                    | Cymorth English                                                 |
| Fersion 2.7.6.8       Schoolgateway         Image: Schoolgateway       Image: Schoolgateway         Image: Schoolgateway       Image: Schoolgateway         Image: Scholgateway  | Cymoth English                                                  |
| Fersion 2.7.6.8       Schoolgateway         Image: Schoolgateway       Image: Schoolgateway         Image: Schoolgateway       Image: Schoolgateway         Image: Schoolgateway | Cymorth English                                                 |

Nodwch eich e-bost a rhif eich ffôn symudol sydd wedi ei gofrestru gyda'ch ysgol a dewis **Anfon PIN**. Bydd PIN newydd yn cael ei yrru i chi drwy neges destun i'ch ffôn symudol.